## **Quick guide: Create order form**

• Please follow the link to the official manufacturer page of GVS https://eu-customization.gvs-icloud.com/client/index

### ° Select "Create New Order".

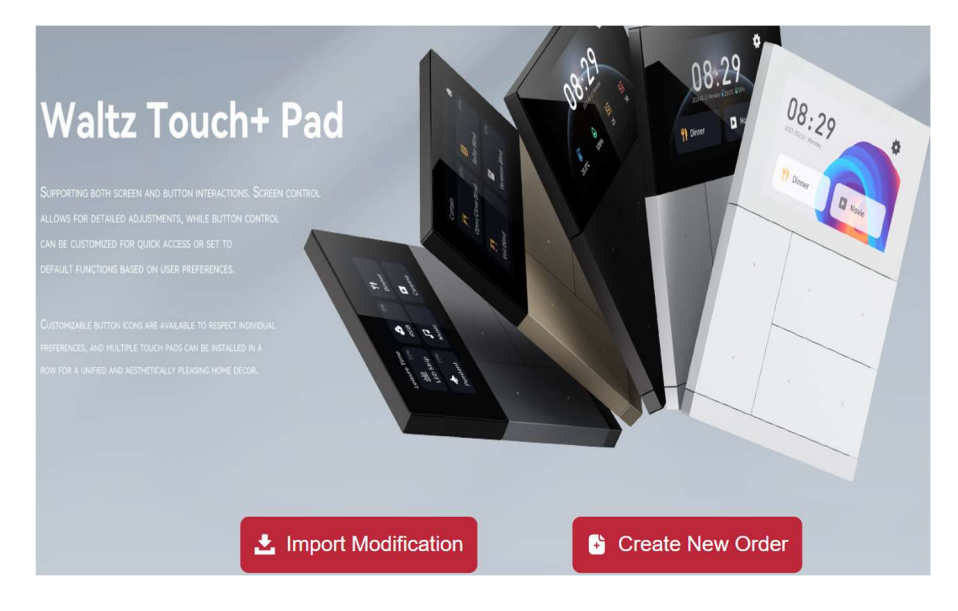

# • Enter the customer reference for identification in the folder name and select «Edit» to start processing.

| NO. | Order Name         | Numbe |        | Operation                |
|-----|--------------------|-------|--------|--------------------------|
| 1   | Customer reference |       | 0 / 90 | Edit<br>Export<br>Delete |

#### ° Continue with "Add Customization"

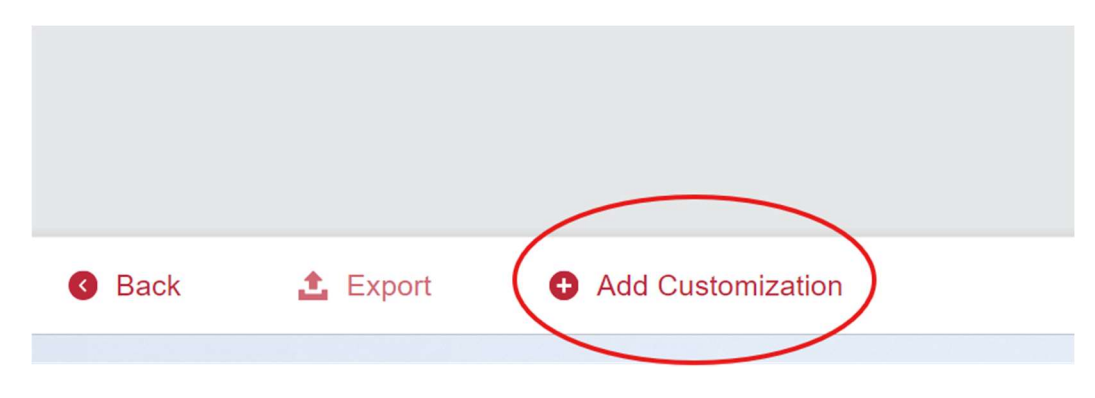

#### ° Choose your Waltz product and colour

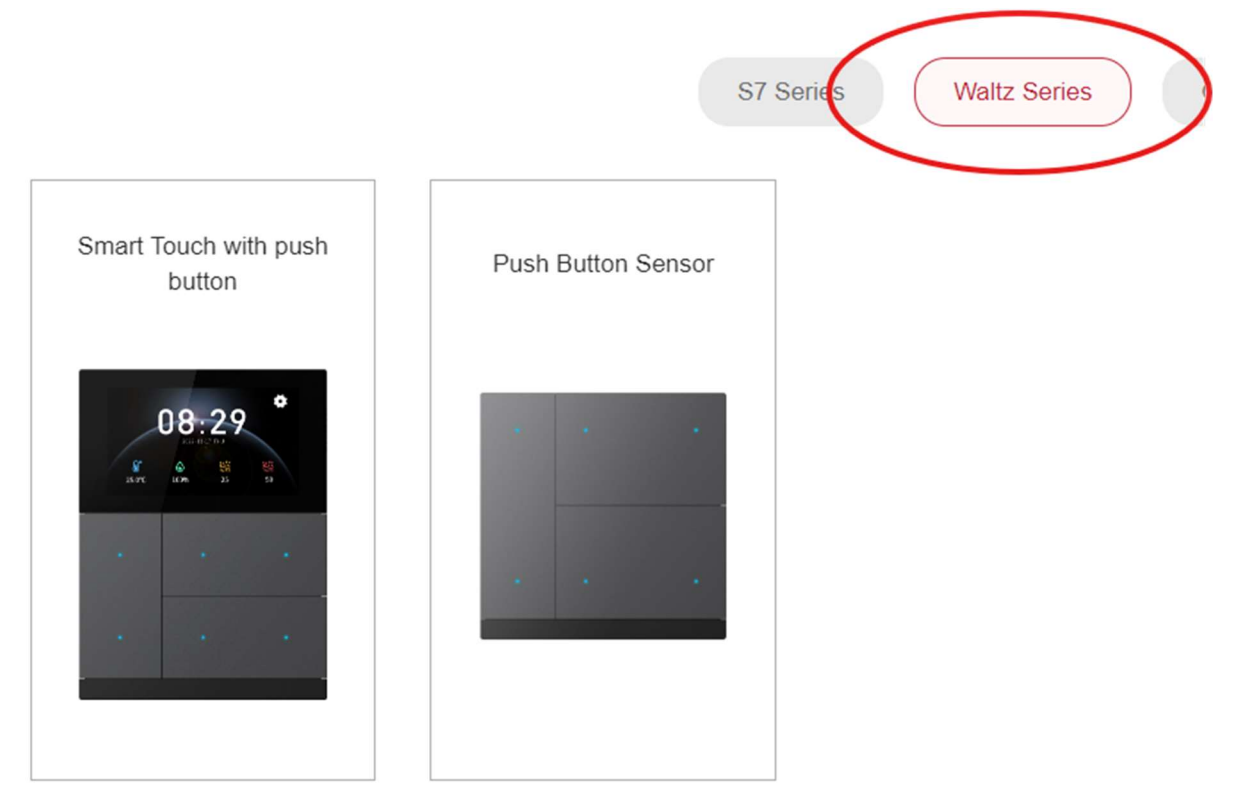

° The articles beginning with »CHPB » already have one engraved dot per key.

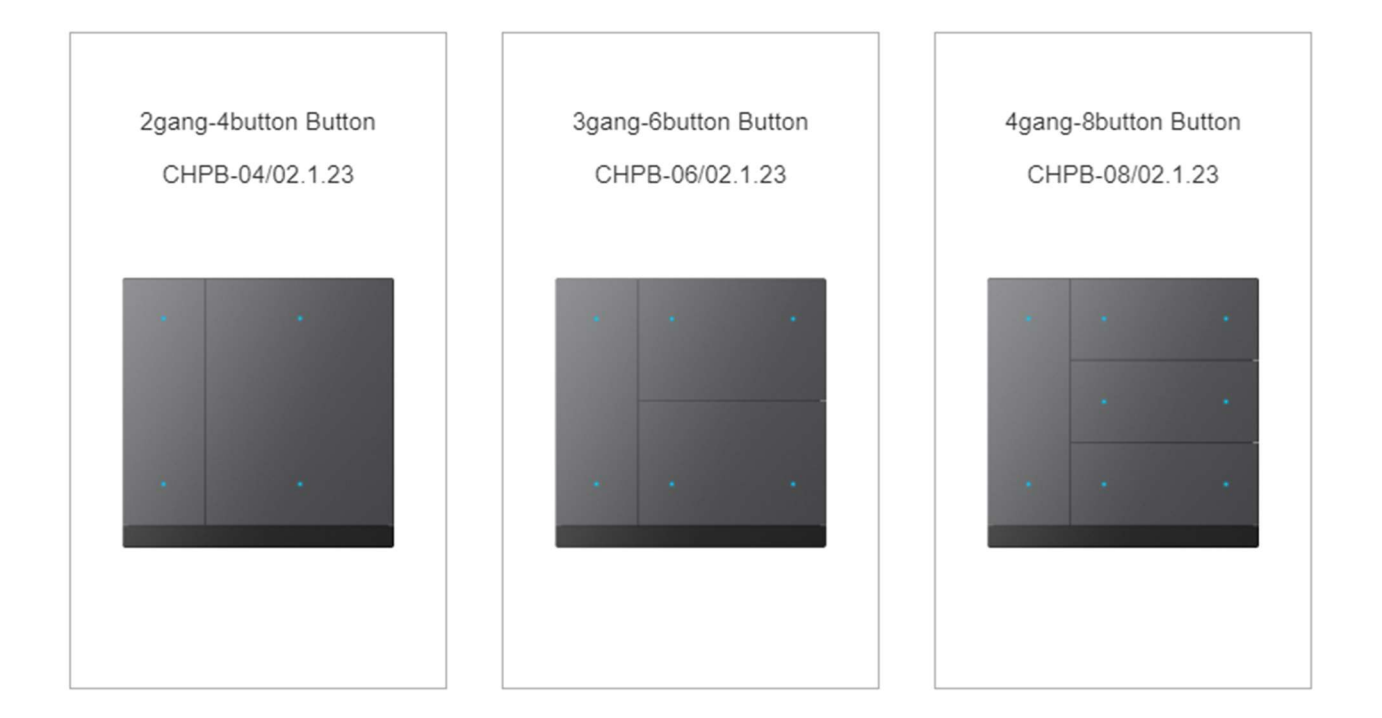

 $^{\rm o}$  For the blank covers for engraving please choose the « CHKA » articles.

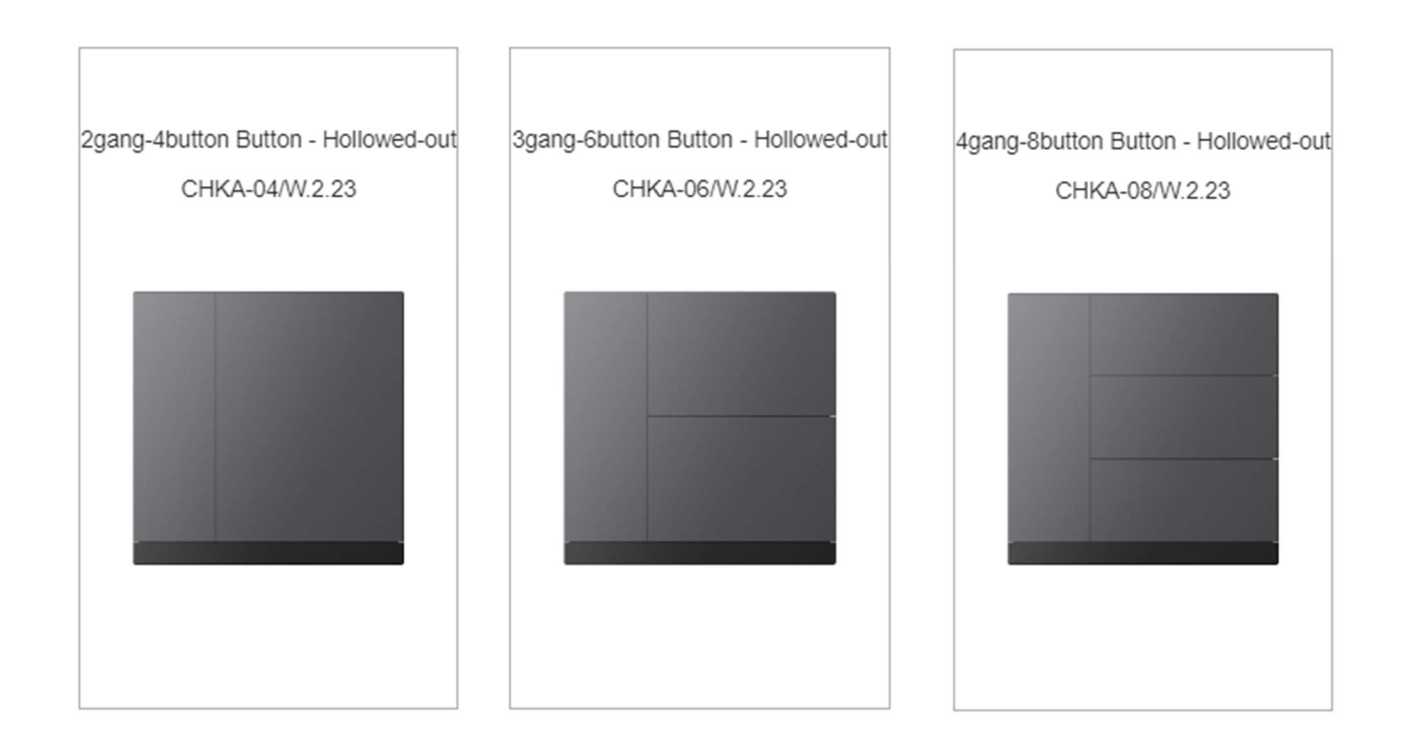

#### ° Select the symbols for your push buttons

Laser Engraving Settings

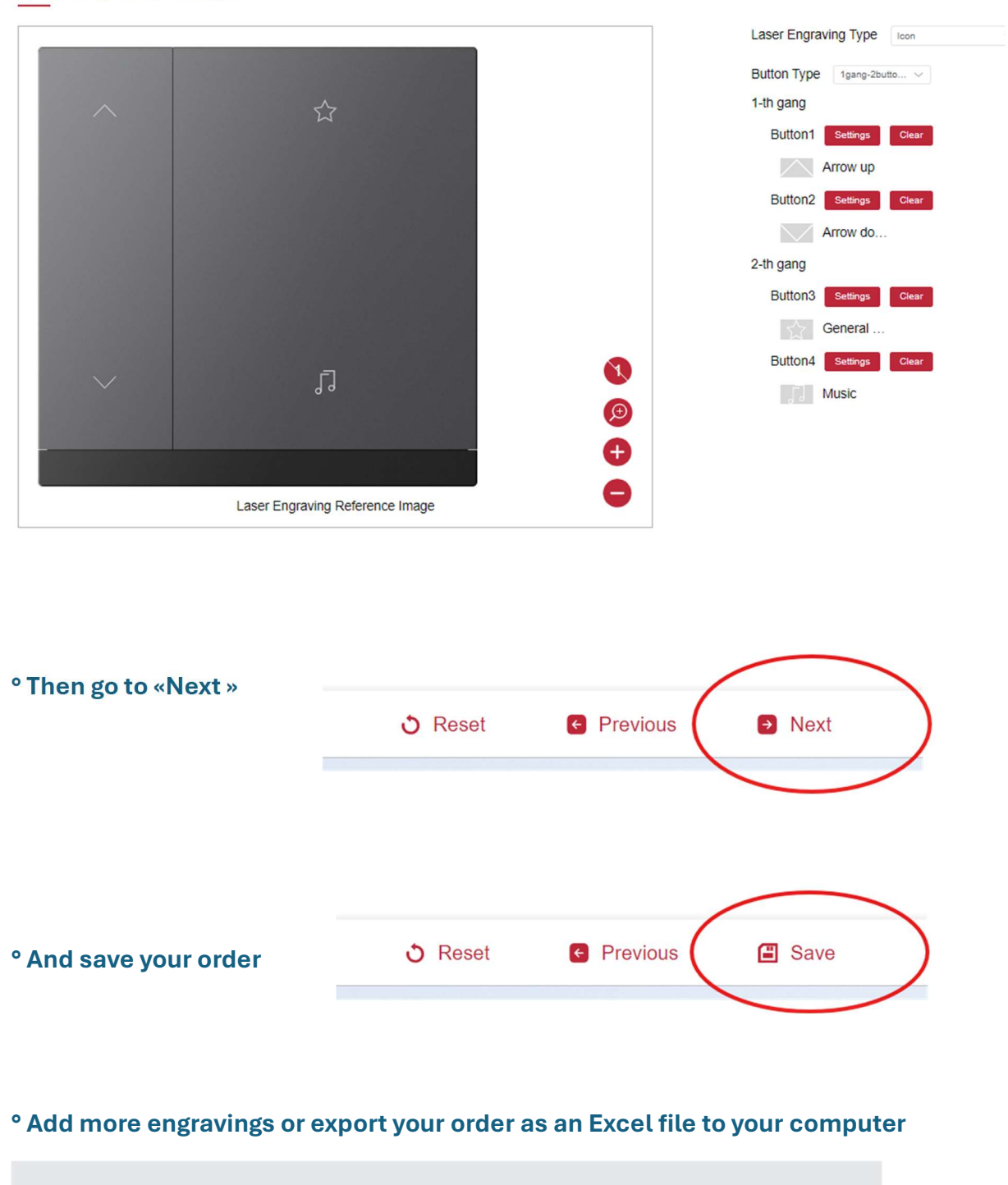

Add Customization

° Send us the file for you order via e-mail to: info@inyx.ch

1 Export

Sack